## Dahua kaputelefon iNELS integrációja

Bemutatjuk a jelenleg támogatott, Dahua VTO-2000-A típusú eszköz integrációját. A kaputelefon felhívható a LARA Intercomról és a két eszköz képes oda-vissza kommunikálni egymással, tehát az Intercom is megjeleníti a kaputelefonról érkező videóhívást. Az ehhez szükséges beállításokat részletezzük.

## A Dahua eszköz beállításai:

1. Keressük meg az eszközt a hálózaton, a gyártó által mellékelt konfigurátor alkalmazás felhasználásával

|     |                   | figTool      |               | ¢ 🖞      | B         |               |             |                   |           | ?         | <i>i</i> – □ × |
|-----|-------------------|--------------|---------------|----------|-----------|---------------|-------------|-------------------|-----------|-----------|----------------|
| Fin | d number of devic | es: <b>1</b> | IPv4 💙        | AII      |           | Q             | CRe         | fresh C Log       | in Se     | tting     | Batch Mode     |
| No. | Туре              | Model        | IP            | TCP Port | HTTP Port | Subnet Mask   | Gateway     | MAC               | SN        | Version   | Operate        |
| 1   | VTO               | VTO2000A     | 192.168.1.110 | 37777    | 80        | 255.255.255.0 | 192.168.1.1 | 3c:ef:8c:1f:72:ba | 2M02E49PA | 1.000.000 | * e            |
|     |                   |              |               |          |           |               |             |                   |           |           |                |
|     |                   |              |               |          |           |               |             |                   |           |           |                |
|     |                   |              |               |          |           |               |             |                   |           |           |                |
|     |                   |              |               |          |           |               |             |                   |           |           |                |
|     |                   |              |               |          |           |               |             |                   |           |           |                |
|     |                   |              |               |          |           |               |             |                   |           |           |                |
|     |                   |              |               |          |           |               |             |                   |           |           |                |
|     |                   |              |               |          |           |               |             |                   |           |           |                |
|     |                   |              |               |          |           |               |             |                   |           |           |                |
|     |                   |              |               |          |           |               |             |                   |           |           |                |
|     |                   |              |               |          |           |               |             |                   |           |           |                |
|     |                   |              |               |          |           |               |             |                   |           |           |                |
|     |                   |              |               |          |           |               |             |                   |           |           |                |
|     |                   |              |               |          |           |               |             |                   |           |           |                |
|     |                   |              |               |          |           |               |             |                   |           |           |                |
|     |                   |              |               |          |           |               |             |                   |           |           |                |
|     |                   |              |               |          |           |               |             |                   |           |           |                |
|     |                   |              |               |          |           |               |             |                   |           |           |                |

2. Lépjünk be a webes konfiguráló felületre, a gyári felhasználónév és jelszó: admin.

3. Az eszköz factory default állapotra állítása a default all gombbal, ez fontos lépés!

| IP VDP Door St        | P VDP Door Station Web Server V1.0 |                   |              |             |               |                |  |
|-----------------------|------------------------------------|-------------------|--------------|-------------|---------------|----------------|--|
| 👻 System Config       | Local Config                       | A&C Manager       | Talk Manager | System Time | Facade Layout | Config Manager |  |
| > Local Config        |                                    |                   |              |             |               |                |  |
| > LAN Config          | Export Con                         | fig Import Config | Default All  |             |               |                |  |
| > Device Manager      |                                    |                   |              |             |               |                |  |
| > Network Config      |                                    |                   |              |             |               |                |  |
| > Video Set           |                                    |                   |              |             |               |                |  |
| > User Manager        |                                    |                   |              |             |               |                |  |
| > IPC Information     |                                    |                   |              |             |               |                |  |
| > Publish Information |                                    |                   |              |             |               |                |  |
| > UPnP Config         |                                    |                   |              |             |               |                |  |
| ▶ Info Search         |                                    |                   |              |             |               |                |  |
| Status Statistics     |                                    |                   |              |             |               |                |  |
| ▶ Logout              |                                    |                   |              |             |               |                |  |
|                       |                                    |                   |              |             |               |                |  |

4. Ezután indítsuk újra az eszközt

| IP VDP Door Station Web Server V1.0                                               |               |  |  |  |
|-----------------------------------------------------------------------------------|---------------|--|--|--|
| <ul> <li>System Config</li> <li>Info Search</li> <li>Status Statistics</li> </ul> | Reboot Device |  |  |  |
| <ul> <li>Logout</li> <li>Reboot Device</li> <li>Logout</li> </ul>                 |               |  |  |  |

5. Firmware frissítés a SIP\_V1.000.00.0.T.20170112 verzióra

| QConfigTool ₿ 🛗 |                   |               |               | ?        | i – 🗆 ×   |               |             |                   |           |           |            |
|-----------------|-------------------|---------------|---------------|----------|-----------|---------------|-------------|-------------------|-----------|-----------|------------|
| Fi              | nd number of devi | :es: <b>1</b> | IPv4 😻        | AII ¥    |           | Q             |             | fresh 💽 Log       | in Se     | etting    | Batch Mode |
| No              | . Туре            | Model         | IP            | TCP Port | HTTP Port | Subnet Mask   | Gateway     | MAC               | SN        | Version   | Operate    |
| 1               | VTO               | VTO2000A      | 192.168.1.110 | 37777    | 80        | 255.255.255.0 | 192.168.1.1 | 3c:ef:8c:1f:72:ba | 2M02E49PA | 1.000.000 | *е         |
|                 |                   |               |               |          |           |               |             |                   |           |           |            |

A login gombra kattintva az upgrade menüpontban tudjuk feltölteni a firmware-t.

| Co | onfig       |                   | _      |         |          | ×      |
|----|-------------|-------------------|--------|---------|----------|--------|
|    | Video       | Net               | Encode | Upgrade | Info     |        |
|    |             |                   |        |         |          |        |
|    |             |                   |        |         |          |        |
|    |             | Upgrade File Path |        |         | OpenFile |        |
|    |             | Upgrade Progress  |        | 0%      | Upgrade  |        |
|    |             |                   |        |         |          |        |
|    |             |                   |        |         |          |        |
|    |             |                   |        |         |          |        |
|    |             |                   |        |         |          |        |
|    |             |                   |        |         |          |        |
|    |             |                   |        |         |          |        |
|    |             |                   |        |         |          |        |
| 6  | CleanConfig |                   |        |         |          | Peture |
|    | CleanConfig |                   |        |         |          | Return |

Ha nem indulna el a frissítés vagy félbeszakad, akkor a bejelentkezésnél írjuk át a portot 3800-ra és ezután újra belépve indítsuk el ismét a frissítést.

| Login                        | ×                                   |
|------------------------------|-------------------------------------|
| IP Address                   | 192.168.1.110                       |
| Username                     | admin                               |
| Password                     | ••••                                |
| Port                         | 3800                                |
|                              | OK Cancel                           |
| Username<br>Password<br>Port | admin<br>•••••<br>3800<br>OK Cancel |

6. A frissítés után ellenőrizzük le a verziószámot

| Conf | ig    |     |           |               |           |        | : | × |
|------|-------|-----|-----------|---------------|-----------|--------|---|---|
|      | Video | Net |           | Encode        | Upgrade   | E Info |   |   |
|      |       |     |           |               |           |        |   |   |
|      |       |     |           |               |           |        |   |   |
|      |       |     | Svs       | tem Info      |           |        |   |   |
|      |       |     | 343       |               |           |        |   |   |
|      |       | S   | erial No. | 2M02E49PAN0   | 00012     |        |   |   |
|      |       |     | Version   | 2017-01-12 V1 | .000.00.0 |        |   |   |
|      |       | В   | uild Date | 2017-1-12     |           |        |   |   |
|      |       |     | Туре      | VTO2000A      |           |        |   |   |

7. Most készítsük elő az eszközt a további beállításokhoz a CleanConfig gombra klikkeléssel, **ez is fontos lépés**, ellenkező esetben, kihagyása esetén nem fog működni az SIP server és nem fogunk tudni felhasználókat hozzáadni a kaputelefonhoz

| C | onfig       |                   | _      |         |          | ×      |
|---|-------------|-------------------|--------|---------|----------|--------|
|   | Video       | Net               | Encode | Upgrade | E Info   |        |
|   |             |                   |        |         |          |        |
|   |             |                   |        |         |          |        |
|   |             | Upgrade File Path |        |         | OpenFile |        |
|   |             | Upgrade Progress  |        | 0%      | Upgrade  |        |
|   |             |                   |        |         |          |        |
|   |             |                   |        |         |          |        |
|   |             |                   |        |         |          |        |
|   |             |                   |        |         |          |        |
|   |             |                   |        |         |          |        |
|   |             |                   |        |         |          |        |
|   |             |                   |        |         |          |        |
|   |             |                   |        |         |          |        |
| ( | CleanConfig |                   |        |         |          | Return |

8. Lépjünk be ismét a webes beállító felületre, a local config ponthoz

| IP VDP Door St                                      | P VDP Door Station Web Server V1.0 |                                                                                             |  |  |  |  |  |
|-----------------------------------------------------|------------------------------------|---------------------------------------------------------------------------------------------|--|--|--|--|--|
| System Config                                       | Local Config A&                    | C Manager Talk Manager System Time Facade Layout Config Manager                             |  |  |  |  |  |
| Local Config     LAN Config                         | Sensitivity of fill light to open  | 60                                                                                          |  |  |  |  |  |
| > Device Manager                                    | Shout Time                         | 120                                                                                         |  |  |  |  |  |
| Network Config                                      | Device Type                        | Villa Station Change the device type will affects P2P and Facade Layout, Please reboot VTO. |  |  |  |  |  |
| <ul> <li>Video Set</li> <li>User Manager</li> </ul> | Reboot Date                        | Tuesday 🗸                                                                                   |  |  |  |  |  |
| > IPC Information                                   | Main Version Info                  | 2017-01-12 V1.000.0000                                                                      |  |  |  |  |  |
| > Publish Information                               | MCU Version                        | 2016-03-21 V0.300.0000                                                                      |  |  |  |  |  |
| > UPnP Config                                       | Centre Control Number              | 888888                                                                                      |  |  |  |  |  |
| ▶ Info Search                                       |                                    | Default Refresh OK                                                                          |  |  |  |  |  |
| Status Statistics                                   |                                    |                                                                                             |  |  |  |  |  |
| Logout                                              |                                    |                                                                                             |  |  |  |  |  |

A control number legyen 888888.

9. Az A&C managerben írjuk át a call number értékét 502-re

| P VDP Door Station Web Server V1.0 |                     |                  |                                         |             |               |                |  |  |  |
|------------------------------------|---------------------|------------------|-----------------------------------------|-------------|---------------|----------------|--|--|--|
| 🔷 System Config                    | Local Config        | A&C Manager      | Talk Manager                            | System Time | Facade Layout | Config Manager |  |  |  |
| > Local Config                     |                     |                  |                                         |             |               |                |  |  |  |
| > LAN Config                       | Unlock Responding I | nterval 15       |                                         |             |               |                |  |  |  |
| > Device Manager                   | Unlock              | Period 2         |                                         |             |               |                |  |  |  |
| > Network Config                   | Door Sensor Chec    | k Time 30        | 30 Check Door Sensor Signal Before Lock |             |               |                |  |  |  |
| > Video Set                        | Open Door Cor       | nmand 123        |                                         |             |               |                |  |  |  |
| > User Manager                     |                     |                  |                                         |             |               |                |  |  |  |
| > IPC Information                  | Villa Call N        | lumber 502       |                                         |             |               |                |  |  |  |
| > Publish Information              | Auto Sn             | apshot 🔿 Turn on | <ul> <li>Turn off</li> </ul>            |             |               |                |  |  |  |
| > UPnP Config                      |                     | Default          | Refresh OK                              |             |               |                |  |  |  |
| ▶ Info Search                      |                     |                  |                                         |             |               |                |  |  |  |
| Status Statistics                  |                     |                  |                                         |             |               |                |  |  |  |
| ▶ Logout                           |                     |                  |                                         |             |               |                |  |  |  |

10. A talk managerben az alábbiak legyenek kikapcsolva

| IP VDP Door St                          | P VDP Door Station Web Server V1.0 |                   |              |             |               |                |
|-----------------------------------------|------------------------------------|-------------------|--------------|-------------|---------------|----------------|
| System Config                           | Local Config                       | A&C Manager       | Talk Manager | System Time | Facade Layout | Config Manager |
| Local Config     LAN Config             | Auto Sn                            | apshot 🔿 Turn on  | • Turn off   |             |               |                |
| > Device Manager                        | Publish (                          | Overlay O Turn on | Turn off     |             |               |                |
| <ul><li>Video Set</li></ul>             |                                    | Remove Analog     | Publish OK   |             |               |                |
| User Manager     IBC Information        |                                    | Delauit           | Kellesii OK  |             |               |                |
| <ul> <li>Publish Information</li> </ul> |                                    |                   |              |             |               |                |
| > UPnP Config                           |                                    |                   |              |             |               |                |
| Status Statistics                       |                                    |                   |              |             |               |                |
| ▶ Logout                                |                                    |                   |              |             |               |                |

11. LAN config pontban állítsuk be az alábbiakat

| LAN Config        |                                                                  |
|-------------------|------------------------------------------------------------------|
| Building No.      | 0                                                                |
| Building Unit No. | 0                                                                |
| No.               | 8001                                                             |
| Call VTS Time     | 00 V : 00 V To 23 V : 59 V Call VTS Or Not                       |
| Support Building  | O Turn on                                                        |
| Support Unit      | O Turn on                                                        |
| Server Type       | Asterisk                                                         |
|                   | Warning:The device needs reboot after modifing the config above. |
|                   | Default Refresh OK                                               |

- 12. Ezután indítsuk újra az eszközt.
- 13. Lépjünk be, és állítsuk be az SIP servert, a jelszón ne változtassunk, az IP cím legyen az eszköz IP címe, a port és felhasználónév az alábbiak:

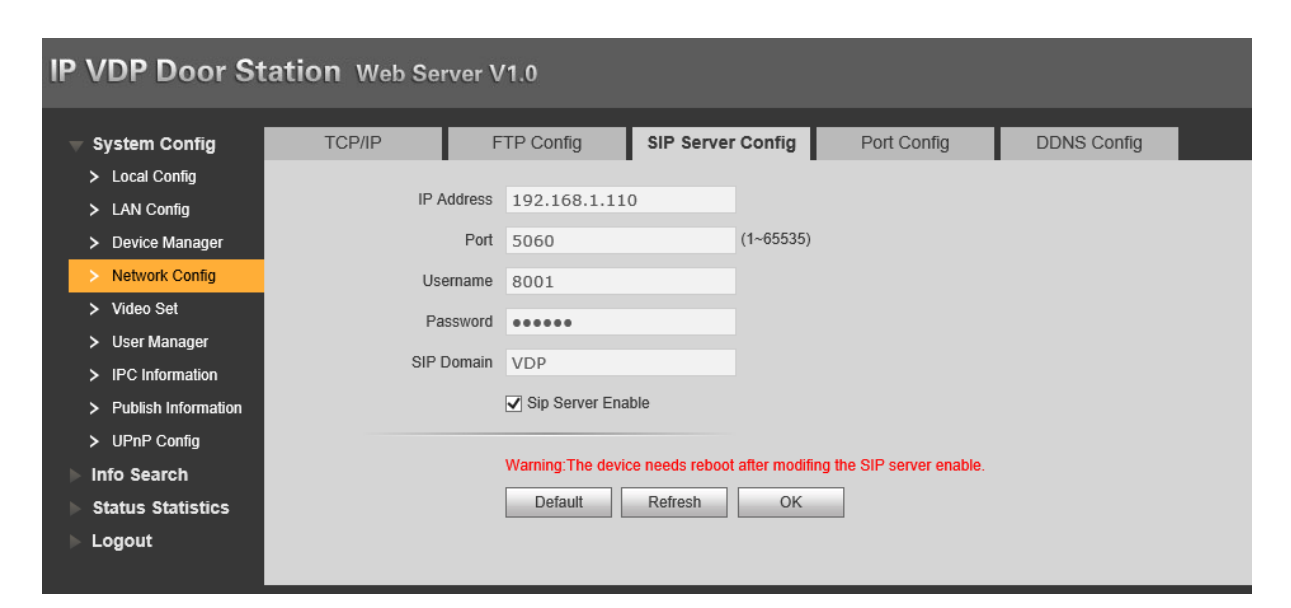

Ezután engedélyezzük és az OK gombra klikkelést követően várjuk meg az eszköz újraindulását.

14. Most állítsuk be a portot 80-ra

| IP VDP Door St                                               | tation Web Server V | V1.0           |                    |              |                      |             |
|--------------------------------------------------------------|---------------------|----------------|--------------------|--------------|----------------------|-------------|
| 🔻 System Config                                              | TCP/IP              | FTP Config     | SIP Server         | Config       | Port Config          | DDNS Config |
| <ul> <li>Local Config</li> <li>LAN Config</li> </ul>         | WEB Port            | 80             |                    | (80, 1025~   | 65535)               |             |
| > Device Manager                                             | SIP Port            | 5060           |                    | (1~65535)    |                      |             |
| Network Config      Nideo Oct                                | RTP Port            | 15000          |                    | (15000~20    | 000)                 |             |
| > Video Sei<br>> User Manager                                | Sip Router Add.     | Setting        | Enable             |              |                      |             |
| > IPC Information                                            |                     | Warning:The de | evice needs reboot | after modifi | ng the config above. |             |
| <ul> <li>Publish Information</li> <li>UPoP Config</li> </ul> |                     | Default        | Refresh            | ОК           |                      |             |
| ▶ Info Search                                                |                     |                |                    |              |                      |             |
| ▶ Status Statistics                                          |                     |                |                    |              |                      |             |
| ▶ Logout                                                     |                     |                |                    |              |                      |             |

Az Enable NE legyen bepipálva. Ismét indítsuk újra az eszközt.

15. Ellenőrizzük le az eszköz kommunikációját

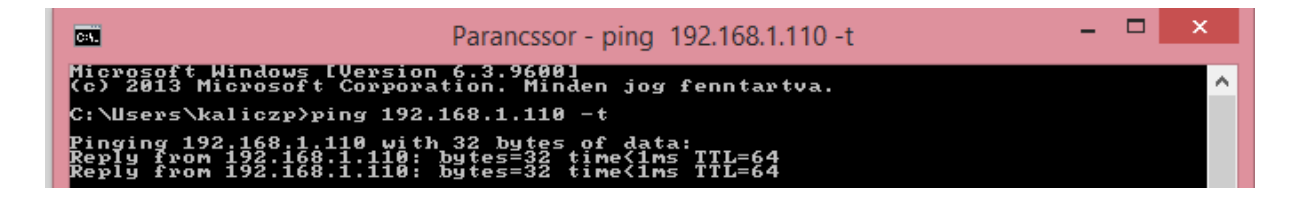

16. Most a Device manager menüpontba belépve látnunk kell a servert

| IP VDP Door S                                           | tation Web Server V1.0              |                                |              |                   |               |
|---------------------------------------------------------|-------------------------------------|--------------------------------|--------------|-------------------|---------------|
| <ul> <li>System Config</li> <li>Local Config</li> </ul> | Outdoor Station Manager 8001-Indoor | Station Manager Config Manager | Ú.           |                   |               |
| > LAN Confin                                            | Check                               | No.                            | Building No. | Building Unit No. | IP Address    |
| Device Manager                                          |                                     | 8001                           |              |                   | 192.168.1.110 |
| > Network Config                                        | Add Clear                           |                                |              |                   |               |
| > Video Set                                             |                                     |                                |              |                   |               |
| > User Manager                                          |                                     |                                |              |                   |               |
| > IPC Information                                       |                                     |                                |              |                   |               |
| > Publish Information                                   |                                     |                                |              |                   |               |
| > UPnP Config                                           |                                     |                                |              |                   |               |
| ▶ Info Search                                           |                                     |                                |              |                   |               |
| Status Statistics                                       |                                     |                                |              |                   |               |
| Logout                                                  |                                     |                                |              |                   |               |

17. Adjunk hozzá egy új felhasználót, ami lényegében a LARA kliens, amellyel a kaputelefon kommunikál.

Outdoor Station Manager 8001-Indoor Station Manager Config Manager > Network Config Add Clear Add X FamilyName FirstName VTH Short No. 502 Open Door Password Register Password •••• Register Type ~ OK Cancel IP VDP Door Station Web Server V1.0 Outdoor Station Manager 8001-Indoor Station Manager Config Man System Config 502 . local . 9901 \*\*\*\*\*\* public letwork Config Add Clear User Mar IPC Infor > Publish Inform > UPnP Config Info Search us St

Az 502-es számot és az asdf jelszót adjuk meg.

- 18. Ezután indítsuk újra az eszközt.
- 19. Ellenőrzésképpen

| IP VDP Door Station Web Server V1.0 |               |        |                    |  |
|-------------------------------------|---------------|--------|--------------------|--|
| System Config                       | Device Status |        |                    |  |
| Info Search                         |               |        |                    |  |
| Status Statistics                   | VTH           | Status | IP:Port            |  |
| Davias Otatus                       | 502           | Online | 192.168.1.25:5060  |  |
| Device Status                       | 8001          | Online | 192.168.1.110:5061 |  |
| Logout                              |               |        |                    |  |
|                                     |               |        |                    |  |
|                                     |               |        |                    |  |

## A LARA Intercom beállítása

- 20. Indítsuk el az általunk használt firmware verzióhoz való LARA konfigurátort és frissítsük fel a firmware-t a v\_3\_4\_014\_T verzióra.
- 21. A sikeres frissítést követően indítsuk el a LARA Configurator 3.4.004 verzióját és lépjünk az Intercom menüpontba

| Administrator login:<br>Admin: admin<br>Password:                      | LAN parameters:<br>IP: 192.168.<br>Search o    | 1.25<br>devices                    | Device info:<br>Status: connected<br>Login: successful<br>FW version: 3.4.014<br>HW version: version B | English           |
|------------------------------------------------------------------------|------------------------------------------------|------------------------------------|----------------------------------------------------------------------------------------------------|-------------------|
| Actions: Re<br>Load settings<br>Save settings                          | emote Control:<br>I << PLAY STC<br>VOL + VOL - | DP >> I<br>MUTE                    | Stations name:                                                                                         | Bell              |
| Device settings:<br>Network settings Stations list<br>Main settings: * | Functions Intercom                             | Equalizer FW u                     | pdate                                                                                                  |                   |
| Enable Intercom     P2P      IMM server     Home screen                | Name: C                                        | lahua<br>8001@192.168.1.1          | 110                                                                                                    | +                 |
| Display: dahua<br>User: 502                                            | Camera: e<br>Switch: s                         | mabled<br>witch 1                  | ×<br>×                                                                                                 | ×                 |
| Domain: 192.168.1.110                                                  | Auto-receive: c                                | lisabled<br>gs will restart device | Number of contacts                                                                                     | s: 1 / 32<br>Edit |

- 22. Itt állítsuk be a fentieket, a domain IP cím a Dahua eszköz IP címe, a jelszó a Dahua webfelületén beállított kliens jelszó (asdf), a user pedig az ott beállított user (502)
- 23. Adjuk hozzá a listához és mentsük le a Save settings gombra klikkelve
- 24. Teszteljük le a működést

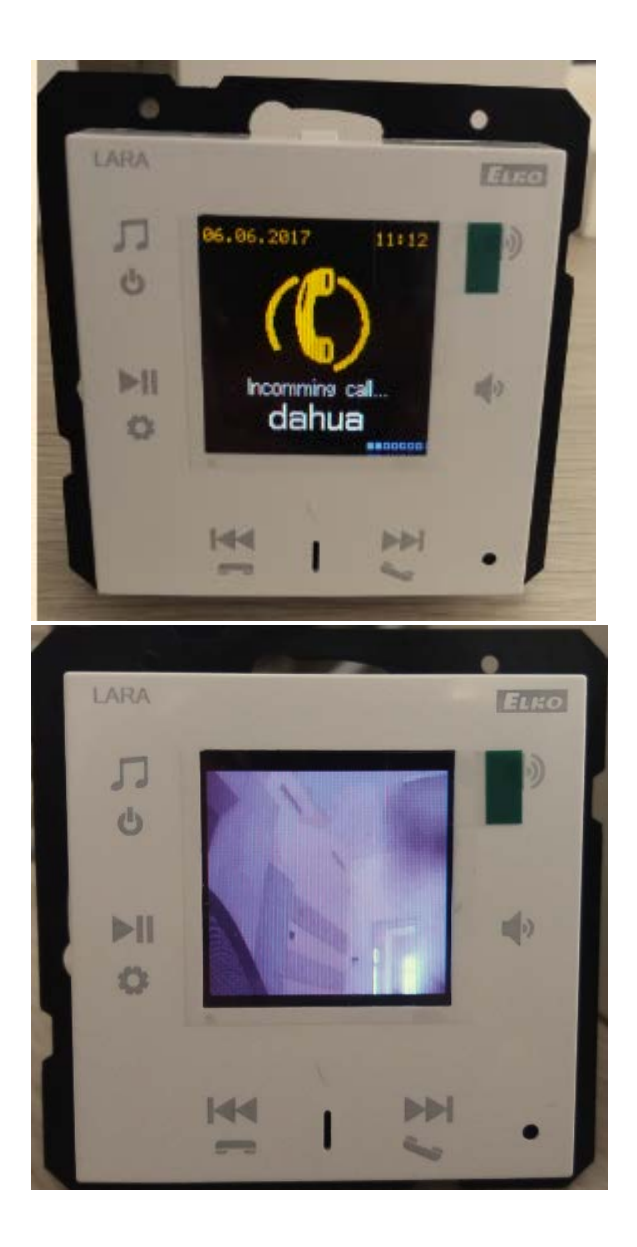